### QLAB 10.0 Quick Card: a2DQ <sup>A.I.</sup> / aTMAD <sup>A.I.</sup>

# <u>PHILIPS</u>

a2DQ A.I. heeft Auto ROI, Auto EF (aEF) quantificatie, dit levert een gemakkelijke, snelle en reproduceerbare biplane EF calculatie.

Wat heft u nodig: een apicale 4 kamer en/of een apicale 2 kamer opname met ECG.

aEF/ FAC Workflow:

- 1. Activeer a2DQ <sup>A.I.</sup> aEF/ FAC, keuze uit:
  - Vanuit Review: selecteer een AP4 en/of AP2 kamer opname, druk op de a2DQ knop op het touch screen. (figuur 1)
  - Vanuit een Freeze plaatje: druk op tabblad Q-Apps, en dan op a2DQ. (figuur 2).
  - Vanuit Analyse: Druk op Measure, selecteer EF &Volume collectie; druk op EF (a2DQ) groep; vervolgens selecteerd u AP4 of AP2 op het touch screen.

Note: Dit kan ook in Xcelera (versie 4.1 met Qlab10).

2. Dan in de Region of Interest (in a2DQ) tabblad aangeven of Loop 1 een AP4 of AP2 is. (figuur 3)

Note: dit is niet nodig wanneer de acquisitie heeft plaatsgevonden dmv een SmartExam, of wanneer u vanuit het analyse packet

(dmv Measure) a2DQ activeert.

\*EF en volumes vindt u in het rechter paneel op het scherm, plus in de Analyse (op het systeem); en in het Report.

3. **Aanpassen**: click op **Edit** (figuur 5.1); localiseer de edit punten met het pijltje; dan met linker muisknop klikken om de border te verplaatsen. Klik dan op Compute (figuur 5.2). **Optioneel:** Om de ROI manueel te plaatsen klik dan op **Draw**. Zet de basale punten neer op de MV annulus plus in de apex. Klik dan op **Compute**.

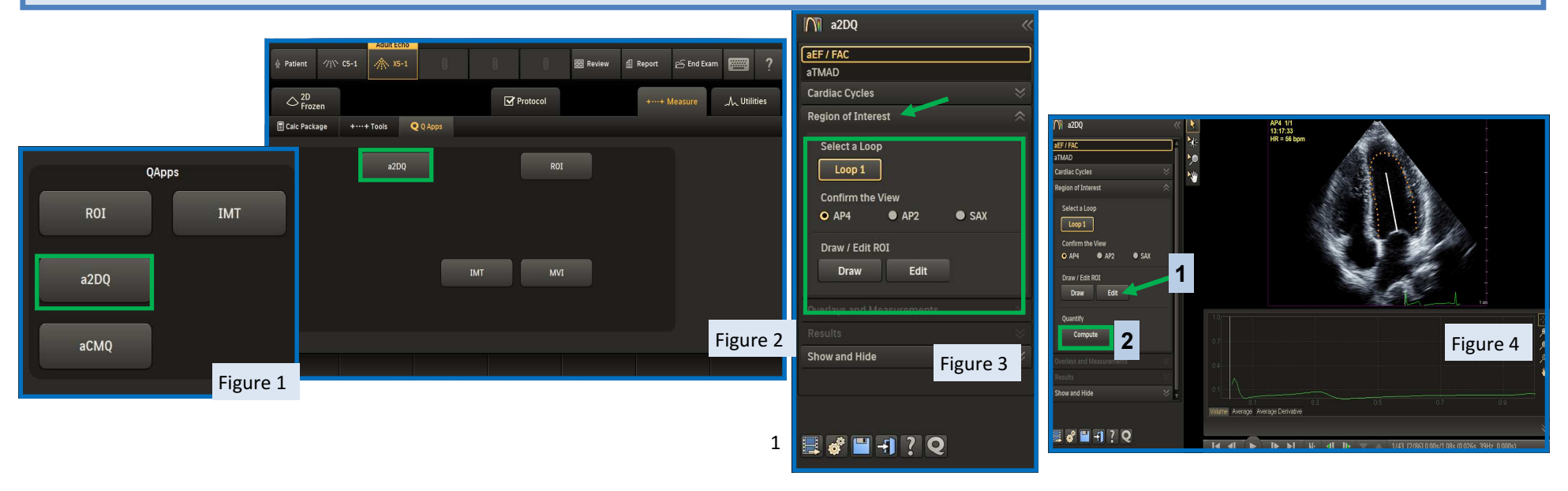

#### QLAB 10.0 Quick Card: a2DQ A.I. / aTMAD A.I.

## PHILIPS

Aanvullende tabbladen in de a2DQ aEF/ FAC Workflow:

- Overlays and Measurements Color Kinesis, CK Mode, Transparency en de mogelijkheid om tijdsmetingen te doen mbv Time Caliper
- Results Weergave van de cardiale functie in een grafiek en verdere informatie
- Show and Hide Weergave opties voor het Paneel, ROI en de Cardiale cyclus

#### aTMAD <sup>A.I.</sup> Workflow:

- 1. Klik op **aTMAD**<sup>A.I.</sup> tab. (figuur 6)
- 2. Selecteer Loop en dan de View. De annulus en apicale punten worden automatisch geplaatst en de uitslag vind u in het rechter paneel.
- 3. Draw: Plaats de eerste twee punten in de annulus en de derde buiten de apex.
- 4. Edit: dmv de linker muisknop vast te houden kunt u de drie punten verslepen.

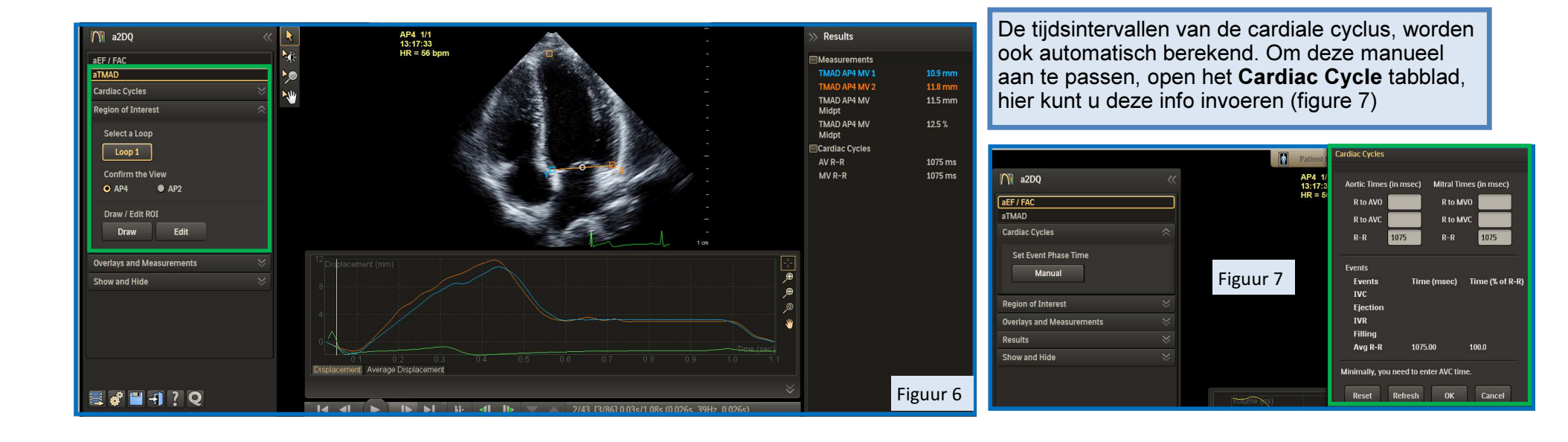